## EINSTELLUNGS GUIDE

FÜR DIE APP "ASTROWORX"

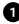

Downloade dir die App im App Store/ Google Play Store.

| _ |
|---|
|   |
| • |
|   |
|   |
|   |

Klicke in der App auf "=" und anschließend auf "Einstellungen".

Klicke unter "Neuauswahl" auf "Neues Horoskop".

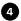

Passe die Einstellungen bezüglich des Häusersystems, der Planeten sowie der Aspekte wie vorgegeben an.

| Einstellungen          |            |
|------------------------|------------|
| headre                 | Springer 1 |
| Rynah                  |            |
|                        |            |
| No. of Concession      |            |
| brandhinterburgest     |            |
| Auto Uni               |            |
|                        |            |
| (resign                | Spran 2    |
| Farbert                |            |
| Renative Pander Jakhan |            |
| Grafiken               |            |
|                        |            |
| Readourgesplores       |            |
| Orbit Viete            |            |
| Carach-Muraper         |            |
|                        | _          |

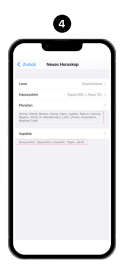

## ORBIS WERTE

APP "ASTROWORX"

## Klicke unter "Einstellungen" auf "Orbis Werte".

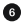

Wähle Step by Step jeden der **Planeten** (Sonne, Mond, usw.) einzeln aus und stelle dort unter "**Radix**" die Werte der "**Hauptaspekte**" auf 5.0.

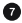

Für die Orbis Werte der "Transite" siehe S. 9.

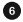

Nachdem du alles eingestellt hast, kannst du zurück auf die Startseite gehen und oben rechts in der Ecke auf "+" klicken, um dein Geburtschart zu erstellen.

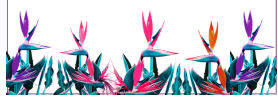

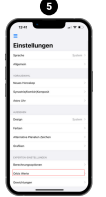

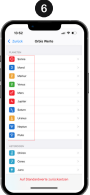

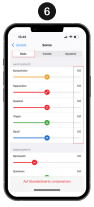

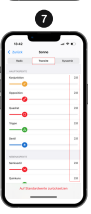

| ERSTELLEN EINES                                                        | 0                                                                                                    |
|------------------------------------------------------------------------|----------------------------------------------------------------------------------------------------|
| <b>GEBURTS</b> -                                                       | Autorithans     Autorithans     Autorithans     Autorithans     Autorithans     Autorithans                |
| CHARTS                                                                 | Antoni<br>⊉ Tasta<br>12 Sanda<br>■ Data<br>↓ Jasta<br>↓ Jasta<br>DEBEC                                     |
| APP "ASTROWORX"                                                        | A Forces     B Forcest     Concest     Concest     Concest     Concest     Concest     Concest     Concest |
| <b>Öffne</b> die App.                                                  | C Destanter<br>Ness<br>2 Einsterger<br>⊘ Tra                                                               |
| 2 Klicke in der App auf "≡" und<br>anschließend auf "Horoskope Liste". | C 000                                                                                                    |
| Klicke rechts oben auf "+", um ein     "Neues Horoskop" zu erstellen.  |                                                                                                    |
| <ul> <li>Erganze aue notwendigen<br/>Informationen.</li> </ul>         |                                                                                                    |
| Entra Entra                                                            |                                                                                                    |

|     |            | •       | 4                |        |   |
|-----|------------|---------|------------------|--------|---|
|     | • 14       |         |                  |        | l |
| I F | or weather | Neuro   | · heresite       | Q (See | 5 |
|     |            |         |                  |        |   |
|     | ane .      |         |                  |        |   |
| 1 ~ | name .     |         |                  |        |   |
|     |            |         |                  |        |   |
| 1   | 11111      | rate ar | hai aasihiish ad |        |   |
| ~   | m .        |         |                  |        |   |
|     | at .       |         |                  |        |   |
| ~   | stude      | 100     |                  |        |   |
| 1   |            |         |                  |        |   |
|     |            |         |                  |        |   |
|     |            | ĸ       |                  |        |   |
| 24  | www.hidu   | -1      |                  |        |   |
| -   | *411       |         |                  |        |   |
| -   |            | ĸ       | See O            |        |   |
| ٠.  |            | _       | _                |        |   |
|     |            |         |                  | _      | , |

3 Horoskope

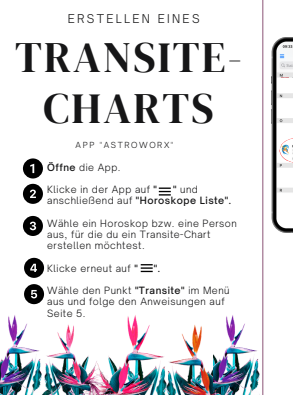

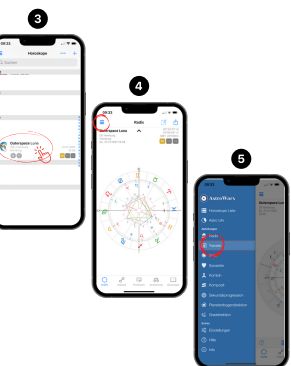

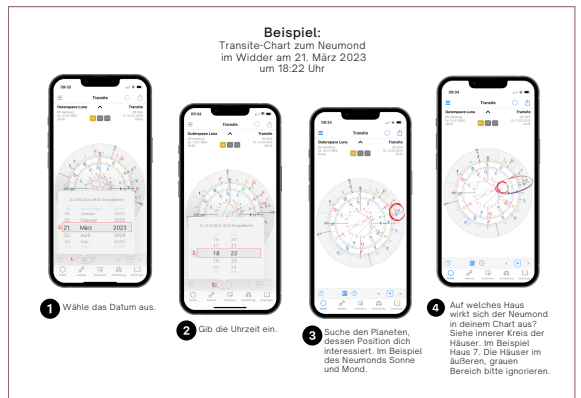